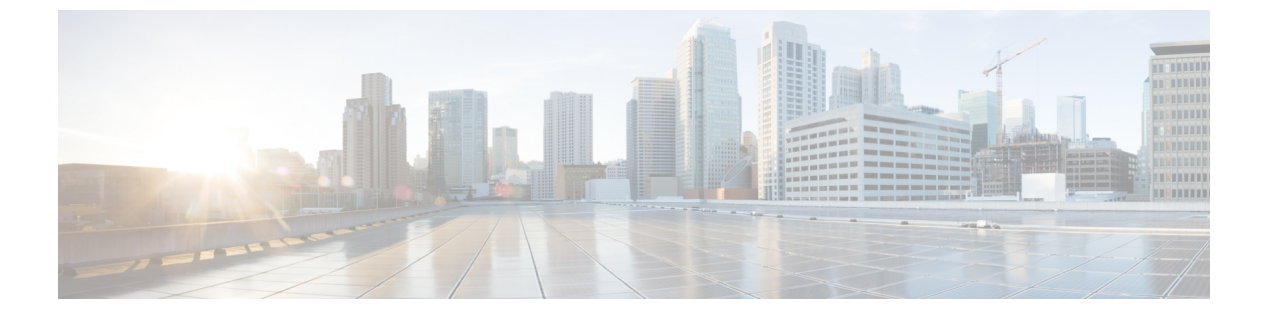

# WLAN

- WLAN について (1 ページ)
- WLAN の前提条件 (4 ページ)
- WLAN の制約事項 (4 ページ)
- WLAN の設定方法 (6 ページ)
- WLAN プロパティの確認 (CLI) (15 ページ)

# WLAN について

この機能により、Lightweight アクセスポイントに対して WLAN を制御できます。各 WLAN に は識別子である WLAN ID、プロファイル名、および WLAN SSID があります。アクセスポイ ントはすべて、最大 16 の WLAN をアドバタイズできます。ただし、最大 4096 の WLAN を作 成し、作成した WLAN を(プロファイルとタグを使用して)別の AP に選択的にアドバタイ ズして、管理性を向上できます。

異なる SSID または同じ SSID で WLAN を設定できます。SSID は、コントローラがアクセスする必要がある特定の無線ネットワークを識別します。

### バンドの選択

帯域選択によって、デュアルバンド(2.4 GHz および 5 GHz)動作が可能なクライアントの無線を、輻輳の少ない 5 GHz アクセスポイントに移動できます。2.4 GHz 帯域は、混雑していることがあります。この帯域のクライアントは一般に、Bluetoothデバイス、電子レンジ、およびコードレス電話機からの干渉を受けるだけでなく、他のアクセスポイントからの同一チャネル干渉も受けます。これは、802.11b/gでは、重複しないチャネルの数が 3 つに制限されているためです。このような干渉源を防ぎ、ネットワーク全体のパフォーマンスを向上させるには、deviceで帯域選択を設定します。

### オフチャネル スキャンの保留

通常の動作状態では、Lightweightアクセスポイントは定期的にオフチャネルになり、別のチャ ネルをスキャンします。これは、次のような RRM 動作を実行するためのものです。

WLAN

- ・他の AP を使用したネイバー探索プロトコル (NDP) パケットの送受信
- ・不正 AP とクライアントの検出
- •ノイズと干渉の測定

オフチャネル期間は通常は約70ミリ秒で、この期間はAPは対応するチャネル上でデータの 送受信ができません。したがって、パフォーマンスに若干の影響が及び、一部のクライアント 送信がドロップされることがあります。

AP が重要なデータを送受信している間はオフチャネルスキャンを保留するように設定して、 APがオフチャネルにならず、通常動作に影響を与えないようにすることができます。オフチャ ネルスキャンの保留は、指定した時間しきい値(ミリ秒単位)でWMMUPクラス単位でWLAN ごとに設定できます。AP が指定されたしきい値内の所定のUP クラスでマークされたデータ フレームを特定のWLAN上で送受信している場合、そのAP は次の RRM オフチャネルスキャ ンを保留します。たとえば、デフォルトでは、オフチャネルスキャンの保留は UP クラス 4、 5、および6に対して100 ミリ秒の時間しきい値で有効になります。したがって、RRM がオフ チャネルスキャンを実行しようとしているときに直近の100 ミリ秒内に UP 4、5、または6で マークされたデータフレームを受信すると、RRM はオフチャネルになるのを保留します。音 声サンプルを送受信している音声コールがアクティブな20 ミリ秒ごとに UP 6 としてマークさ れる場合、AP 無線はオフチャネルになりません。

オフチャネルスキャンの保留ではトレードオフが生じます。オフチャネルスキャンは、設定 やトラフィックパターンなどに応じて2%以上の影響をスループットに与える可能性がありま す。すべてのトラフィッククラスに対してオフチャネルスキャンの保留を有効にし、時間し きい値を引き上げると、スループットが若干改善する可能性があります。ただし、オフチャネ ルにならないようにすることによって、RRM は AP ネイバーや不正を識別できず、セキュリ ティ、DCA、TPC、および 802.11k メッセージに悪影響が及びます。

### DTIM 周期

802.11 ネットワークでは、Lightweight アクセス ポイントは、Delivery Traffic Indication Map (DTIM) と一致するビーコンを定期的に送信します。アクセス ポイントでビーコンがブロード キャストされると、DTIM期間で設定した値に基づいて、バッファされたブロードキャストフ レームおよびマルチキャスト フレームが送信されます。この機能により、ブロードキャスト データやマルチキャストデータが予想されると、適切なタイミングで省電力クライアントを再 起動できます。

通常、DTIM の値は1 (ビーコンのたびにブロードキャストフレームおよびマルチキャストフ レームを送信)または2 (ビーコン1回おきにブロードキャストフレームおよびマルチキャス トフレームを送信)のいずれかに設定します。たとえば、802.11ネットワークのビーコン間隔 が100ミリ秒でDTIM 値が1に設定されている場合、アクセスポイントは、バッファされたブ ロードキャストフレームおよびマルチキャストフレームを毎秒10回送信します。ビーコン期 間が100ミリ秒でDTIM 値が2に設定されている場合、アクセスポイントは、バッファされた ブロードキャストフレームおよびマルチキャストフレームを毎秒5回送信します。これらの設 定はいずれも、ブロードキャストフレームおよびマルチキャストフレームの頻度を想定する、 Voice over IP (VoIP)を含むアプリケーションに適しています。 ただし、DTIM 値は 255 まで設定できます(255 回のビーコンごとにブロードキャストフレー ムおよびマルチキャストフレームを送信します)。推奨される DTIM 値は1と2のみです。 DTIM の値を高くすると、通信の問題が発生する可能性があります。

(注) ビーコン期間は、deviceでミリ秒単位で指定され、ソフトウェアによって、802.11の時間単位 (TU) (1TU=1.024ミリ秒)に、内部的に変換されます。APモデルによっては、実際のビー コン期間はわずかに異なる場合があります。たとえば、100ミリ秒のビーコン期間は、実際に は104.448ミリ秒に相当します。

### セッション タイムアウト

WLAN にセッション タイムアウトを設定できます。セッション タイムアウトとは、クライア ント セッションが再認証を要求することなくアクティブである最大時間を指します。

WLAN がレイヤ2セキュリティ(WPA2-PSK など)を使用して設定されていて、レイヤ3認 証も設定されている場合、WLAN セッションタイムアウト値は802.1X 再認証タイムアウト値 で上書きされます。APF 再認証タイムアウト値が65535より大きい場合、WLAN セッション タイムアウトはデフォルトで65535に設定されます。65535以下の場合、設定済みの802.1X 再 認証タイムアウト値がWLAN セッションタイムアウトとして適用されます。

ここでは、次の内容について説明します。

### **Cisco Client Extensions**

Cisco Client Extensions (CCX) ソフトウェアは、サードパーティ製クライアントデバイスの製 造業者およびベンダーに対してライセンスされます。これらのクライアント上の CCX コード により、サードパーティ製クライアントデバイスは、シスコ製のアクセス ポイントと無線で 通信できるようになり、セキュリティの強化、パフォーマンスの向上、高速ローミング、電源 管理などの、他のクライアントデバイスがサポートしていないシスコの機能もサポートできる ようになります。

- ソフトウェアは、CCX バージョン1~5をサポートします。これによって、devicesとそのアクセスポイントは、CCX をサポートするサードパーティ製クライアント デバイスと無線で通信できます。CCX サポートは、device上の各 WLAN に対して自動的に有効になり、無効にすることはできません。ただし、Aironet Information Element (IE) を設定できます。
- Aironet IE のサポートが有効になっている場合、アクセスポイントは、Aironet IE 0x85(アクセスポイント名、ロード、アソシエートされたクライアントの数などを含む)をこのWLANのビーコンやプローブ応答に格納して送信します。また、アクセスポイントが再アソシエーション要求内のAironet IE 0x85を受信する場合、deviceは、Aironet IEs 0x85 および 0x95(deviceの管理 IP アドレスおよびアクセスポイントの IP アドレスを含む)を再アソシエーション応答に格納して送信します。

# ピアツーピア ブロック

ピアツーピアブロッキングは個別のWLANに対して適用され、各クライアントが、アソシエー ト先のWLANのピアツーピアブロッキング設定を継承します。ピアツーピアにより、トラ フィックをリダイレクトする方法を制御できます。たとえば、トラフィックがdevice内でロー カルにブリッジされたり、deviceによってドロップされたり、またはアップストリーム VLAN に転送されるように選択することができます。

ピアツーピアブロッキングは、ローカルおよび中央スイッチングの WLAN にアソシエートさ れているクライアントに対してサポートされています。

(注) ピアツーピアブロッキング機能は VLAN ベースです。ピアツーピアブロッキング機能が有効 になっている場合、同じ VLAN を使用する WLAN で影響が生じます。

### 診断チャネル

クライアントの WLAN による通信で問題が生じる理由についてトラブルシューティングする 診断チャネルを選択できます。クライアントで発生している問題を識別し、ネットワーク上で クライアントを動作させるための修正措置を講じるために、クライアントとアクセスポイント をテストできます。診断チャネルを有効にするには、deviceの GUI または CLI を使用します。 また、診断テストを実行するには、device diag-channelの CLI を使用します。

(注) 診断チャネル機能は、管理インターフェイスを使用するアンカーされていない SSID に対してのみ有効にすることをお勧めします。CCX 診断機能は Cisco ADU カードを持つクライアントでのみテストされています。

# WLAN の前提条件

- ・最大16個のWLANを各のポリシータグに特定のアクセスポイントを割り当てることができます。
- devicesがVLANトラフィックを正常にルーティングできるように、WLANと管理インター フェイスにはそれぞれ別のVLANを割り当てることをお勧めします。

## WLAN の制約事項

WLAN で PSK と CCKM を設定しないでください。この設定はサポートされておらず、クライアントの接続フローに影響します。

- WPA1 設定で TKIP または AES 暗号が有効になっていることを確認してください。有効になっていない場合、アップグレードプロセス中に ISSU が壊れる可能性があります。
- WLAN のプロファイル名を変更すると、FlexConnect AP (AP 固有の VLAN マッピングを 使用する)がWLAN 固有になります。FlexConnect グループが設定されている場合、VLAN マッピングはグループ固有になります。
- Flex ローカル認証が有効にされている WLAN では、Fast Transition 802.1X キー管理でクラ イアント関連付けがサポートされないため、IEEE 802.1X Fast Transition を有効にしないで ください。
- ・ピアツーピアブロッキングは、マルチキャストトラフィックには適用されません。
- FlexConnectでは、特定のFlexConnect APまたは一部のAPのみにピアツーピアブロッキング設定を適用することはできません。SSIDをブロードキャストするすべてのFlexConnectAPに適用されます。
- WLAN 名と SSID は 32 文字以内にする必要があります。
- •WLAN および SSID 名では、次の ASCII 文字のみサポートされます。
  - ・数字:48から57の16進数(0~9)
  - •アルファベット(大文字):65から90の16進数(A~Z)
  - •アルファベット(小文字): 97から122の16進数(a~z)
  - ASCII スペース: 20 の 16 進数
  - ・印刷可能な特殊文字:21から2F、3Aから40、および5Bから60の16進数。つまり、!"#\$%&'()\*+,-./:;<=>?@[\]^\_`{|}~
- WLAN 名はキーワードにはできません。たとえば、wlansコマンドを入力して、「s」という名前でWLANを作成しようとすると、「s」はシャットダウン用のキーワードとして使用されているため、すべてのWLAN がシャットダウンします。
- WLAN を VLAN 0 にマッピングすることはできません。同様に、WLAN を VLAN 1002 ~ 1006にマッピングすることはできません。
- ・固定 IPv4 アドレスのデュアル スタック クライアントはサポートされません。
- Cisco 9800 コントローラで IPv4 と IPv6 が設定されているデュアルスタックでは、IPv4 トンネルが消去される前に AP が IPv6 トンネルを使用してコントローラに接続しようとすると、トレースバックが表示され、AP の接続は失敗します。
- 同じ SSID を持つ WLAN を作成するときには、各 WLAN に対して一意のプロファイル名 を作成する必要があります。
- ・同じ SSID を持つ複数の WLAN を同じ AP 無線に割り当てる場合は、クライアントがその 中から安全に選択できるように、一意のレイヤ2セキュリティポリシーを使用している必 要があります。

- 新しく設定された SSID が5 GHz DFS チャネル上にある場合、ビーコンはすぐには開始されません。
- RADIUS サーバーの上書きは、WLAN ごとではなく、AAA サーバーグループごとに設定 されます。
- ・ダウンロード可能なACL(dACL)は、FlexConnectモードやローカルモードではサポート されていません。

### Â

注意 一部のクライアントが複数のセキュリティ ポリシーで同じ SSID を検出すると WLAN に正し く接続できない場合があります。この WLAN 機能を使用する際は注意してください。

# WLAN の設定方法

### WLAN の作成(GUI)

#### 手順

- **ステップ1** [Configuration] > [Tags & Profiles] > [WLANs] ページで、[Add] をクリックします。 [Add WLAN] ウィンドウが表示されます。
- **ステップ2** [General] タブで、[Profile Name] フィールドに WLAN の名前を入力します。名前には、32~ 126 文字の ASCII 文字を使用できます(先頭と末尾のスペースはなし)。
- ステップ3 [Save & Apply to Device] をクリックします。

### WLAN の作成 (CLI)

|               | コマンドまたはアクション                      | 目的                              |
|---------------|-----------------------------------|---------------------------------|
| ステップ1         | configure terminal<br>例:          | グローバル コンフィギュレーション<br>モードを開始します。 |
|               | Device# <b>configure terminal</b> |                                 |
| ステップ <b>2</b> | wlan profile-name wlan-id [ssid]  | WLAN の名前と ID を指定します。            |
|               | 例:                                |                                 |

|       | コマンドまたはアクション                                | 目的                                                                                                    |
|-------|---------------------------------------------|----------------------------------------------------------------------------------------------------|
|       | デバイス(config)# wlan mywlan 34<br>mywlan-ssid | <ul> <li><i>profile-name</i> に、プロファイル名を<br/>入力します。入力できる範囲は英数<br/>字で1~32文字です。</li> </ul>                                                          |
|       |                                             | • <i>wlan-id</i> に、WLAN ID を入力しま<br>す。範囲は 1 ~ 512 です。                                                                                            |
|       |                                             | <ul> <li><i>ssid</i>では、この WLAN に対する<br/>Service Set Identifier (SSID) を入力し<br/>ます。SSID を指定しない場合、<br/>WLANプロファイル名はSSID とし<br/>て設定されます。</li> </ul> |
|       |                                             | <ul> <li>(注)</li> <li>SSID は、GUI または<br/>CLI を使用して作成で<br/>きますが、CLI を使用<br/>して作成することをお<br/>勧めします。</li> </ul>                                      |
|       |                                             | ・WLAN はデフォルトで<br>ディセーブルにされて<br>います。                                                                                                    |
| ステップ3 | end<br>例:<br>Device(config)# end            | 特権 EXEC モードに戻ります。また、<br>Ctrl+Z キーを押しても、グローバル コ<br>ンフィギュレーション モードを終了で<br>きます。                                                                     |

## WLAN の削除(GUI)

手順

**ステップ1** [Configuration] > [Tags & Profiles] > [WLANs] ページで、削除する WLAN の隣にあるチェック ボックスをオンにします。

複数の WLAN を削除するには、複数の WLAN のチェックボックスをオンにします。

- **ステップ2** [削除 (Delete)] をクリックします。
- ステップ3 確認ウィンドウで [Yes] をクリックして WLAN を削除します。

#### WLAN

I

# WLAN の削除

#### 手順

|       | コマンドまたはアクション                         | 目的                                                                           |
|-------|--------------------------------------|------------------------------------------------------------------------------|
| ステップ1 | configure terminal                   | グローバル コンフィギュレーション                                                            |
|       | 例:                                   | モードを開始します。                                                                   |
|       | Device# configure terminal           |                                                                              |
| ステップ2 | no wlan wlan-name wlan-id ssid<br>例: | WLAN を削除します。引数は次のとお<br>りです。                                                  |
|       | デバイス(config)# <b>no wlan test2</b>   | • <i>wlan-name</i> は WLAN プロファイル名<br>です。                                     |
|       |                                      | ・ <i>wlan-id</i> は、WLAN ID です。                                               |
|       |                                      | • ssid は WLAN に設定された WLAN<br>SSID 名前です。                                      |
| ステップ3 | end<br>例:<br>Device(config)# end     | 特権 EXEC モードに戻ります。また、<br>Ctrl+Z キーを押しても、グローバル コ<br>ンフィギュレーション モードを終了で<br>きます。 |

# WLAN の検索 (CLI)

コントローラで設定されているすべての WLAN のリストを確認するには、次の show コマンドを使用します。

Device# show wlan summary Number of WLANs: 4

| WLAN | Profile Name        | SSID                | VLAN  | Status       |
|------|---------------------|---------------------|-------|--------------|
| 1    | 1                   |                     | 1 2 7 |              |
| T    | testi               | testi-ssid          | 137   | UP           |
| 3    | test2               | test2-ssid          | 136   | UP           |
| 2    | test3               | test3-ssid          | 1     | UP           |
| 45   | test4               | test4-ssid          | 1     | DOWN         |
| ワイ   | ルドカードを使用して WLAN を検索 | 索するには、次の show コマンドを | 使用し   | <i>、</i> ます。 |

| Devi | ce# show wlan | summary | include test-wlan-ssid |     |    |
|------|---------------|---------|------------------------|-----|----|
| 1    | test-wlan     |         | test-wlan-ssid         | 137 | UP |

### WLAN の有効化 (GUI)

手順

- ステップ1 [Configuration] > [Tags & Profiles] > [WLANs] を選択します。
- ステップ2 [WLANs] ページで、WLAN 名をクリックします。
- ステップ3 [Edit WLAN] ウィンドウで、[Status] ボタンを [ENABLED] に切り替えます。
- ステップ4 [Update & Apply to Device] をクリックします。

### WLAN のイネーブル化(CLI)

- UE

| 于順    |                                         |                             |
|-------|-----------------------------------------|-----------------------------|
|       | コマンドまたはアクション                            | 目的                          |
| ステップ1 | configure terminal                      | グローバル コンフィギュレーション           |
|       | 例:                                      | モードを開始します。                  |
|       | Device# configure terminal              |                             |
| ステップ2 | wlan profile-name                       | WLAN コンフィギュレーション サブ         |
|       | 例:                                      | モードを開始します。profile-name は設   |
|       | Device(config)# <b>wlan test4</b>       | 定されている WLAN のフロファイル名<br>です。 |
| ステップ3 | no shutdown                             | WLAN をイネーブルにします。            |
|       | 例:                                      |                             |
|       | Device(config-wlan)# <b>no shutdown</b> |                             |
| ステップ4 | end                                     | 特権 EXEC モードに戻ります。           |
|       | 例:                                      |                             |
|       | Device(config-wlan)# <b>end</b>         |                             |
|       |                                         |                             |

### WLAN の無効化 (GUI)

- ステップ1 [Configuration] > [Tags & Profiles] > [WLANs] を選択します。
- ステップ2 [WLANs] ウィンドウで、WLAN 名をクリックします。
- ステップ3 [Edit WLAN] ウィンドウで、[Status] トグルボタンを [DISABLED] に設定します。

ステップ4 [Update & Apply to Device] をクリックします。

# WLAN のディセーブル (CLI)

#### 手順

|               | コマンドまたはアクション                                                  | 目的                                                                                      |
|---------------|---------------------------------------------------------------|-----------------------------------------------------------------------------------------|
| ステップ1         | <b>configure terminal</b><br>例:<br>Device# configure terminal | グローバル コンフィギュレーション<br>モードを開始します。                                                         |
| ステップ <b>2</b> | wlan profile-name<br>例:<br>Device(config)# wlan test4         | WLAN コンフィギュレーション サブ<br>モードを開始します。 <i>profile-name</i> は設<br>定されている WLAN のプロファイル名<br>です。 |
| ステップ3         | <b>shutdown</b><br>例:<br>Device(config-wlan)# shutdown        | WLAN をディセーブルにします。                                                                       |
| ステップ4         | end<br>例:<br>Device(config-wlan)# end                         | 特権 EXEC モードに戻ります。                                                                       |
| ステップ5         | <b>show wlan summary</b><br>例:<br>Device# show wlan summary   | デバイスに設定されているすべての<br>WLAN のリストを表示します。出力内<br>で WLAN を検索できます。                              |

# 汎用 WLAN プロパティの設定(CLI)

次のパラメータを設定できます。

- •メディア ストリーム
- •ブロードキャスト SSID
- Radio

I

|       | コマンドまたはアクション                                          | 目的                                                                                             |
|-------|-------------------------------------------------------|------------------------------------------------------------------------------------------------|
| ステップ1 | configure terminal                                    | グローバル コンフィギュレーション                                                                              |
|       | 例:                                                    | モードを開始します。                                                                                     |
|       | Device# configure terminal                            |                                                                                                |
| ステップ2 | wlan profile-name                                     | WLAN コンフィギュレーション サブ                                                                            |
|       | 例:                                                    | モードを開始します。profile-name は設                                                                      |
|       | Device(config)# wlan test4                            | 定されている WLAN のブロファイル名<br>  です。                                                                  |
| ステップ3 | shutdown                                              | WLAN をディセーブルにします。                                                                              |
|       | 例:                                                    |                                                                                                |
|       | Device(config-wlan)# shutdown                         |                                                                                                |
| ステップ4 | broadcast-ssid                                        | この WLAN の SSID をブロードキャス                                                                        |
|       | 例:                                                    | トします。                                                                                          |
|       | Device(config-wlan)# broadcast-ssid                   |                                                                                                |
| ステップ5 | radio {dot11a   dot11ag   dot11bg                     | WLAN で無線をイネーブルにします。                                                                            |
|       | dot11g}                                               | キーワードは次のとおりです。                                                                                 |
|       | 例:                                                    | • dot1a:802.11aの無線帯域だけに                                                                        |
|       | Device(config-wlan)# radio dot11g                     | WLAN を設定します。                                                                                   |
|       |                                                       | • dot11g: 802.11agの無線帯域でのみ<br>WLAN を設定します。                                                     |
|       |                                                       | <ul> <li>• dot11bg: 802.11b/gの無線帯域での<br/>みWLANを設定します(802.11gが<br/>無効の場合、802.11bのみ)。</li> </ul> |
|       |                                                       | • dot11ag : 802.11gの無線帯域だけに<br>無線 LAN を設定します。                                                  |
| ステップ6 | media-stream multicast-direct                         | この WLAN でマルチキャスト VLAN を                                                                        |
|       | 例:                                                    | イネーブルにします。                                                                                     |
|       | Device(config-wlan)# media-stream<br>multicast-direct |                                                                                                |
| ステップ7 | no shutdown                                           | WLAN をイネーブルにします。                                                                               |
|       | 例:                                                    |                                                                                                |
|       | Device(config-wlan)# no shutdown                      |                                                                                                |
| ステップ8 | end                                                   | 特権 EXEC モードに戻ります。                                                                              |
|       |                                                       |                                                                                                |

I

| コマンドまたはアクション                 | 目的 |
|------------------------------|----|
| <br>Device(config-wlan)# end |    |

# 高度な WLAN プロパティの設定(CLI)

|       | 1                                                                                  |                                                                      |
|-------|------------------------------------------------------------------------------------|----------------------------------------------------------------------|
|       | コマンドまたはアクション                                                                       | 目的                                                                   |
| ステップ1 | configure terminal                                                                 | グローバル コンフィギュレーション                                                    |
|       | 例:                                                                                 | モードを開始します。                                                           |
|       | Device# configure terminal                                                         |                                                                      |
| ステップ2 | wlan profile-name                                                                  | WLAN コンフィギュレーション サブ                                                  |
|       | 例:                                                                                 | モードを開始します。profile-name は設                                            |
|       | Device(config)# <b>wlan test4</b>                                                  | 走されている WLAN のフロファイル名<br>です。                                          |
| ステップ3 | chd                                                                                | この WLAN のカバレッジホールの検出                                                 |
|       | 例:                                                                                 | をイネーブルにします。                                                          |
|       | Device(config-wlan)# <b>chd</b>                                                    |                                                                      |
| ステップ4 | ccx aironet-iesupport                                                              | この WLAN の Aironet IE のサポートを                                          |
|       | 例:                                                                                 | イネーブルにします。                                                           |
|       | Device(config-wlan)# <b>ccx</b><br>aironet-iesupport                               |                                                                      |
| ステップ5 | client association limit { clients-per-wlan                                        | WLAN で設定できるクライアント、AP                                                 |
|       | <b>ap</b> clients-per-ap-per-wlan<br>  <b>radio</b> clients-per-ap-radioper-wlan } | あたりのクライアント、またはAP無線                                                   |
|       |                                                                                    | のにりのクライテントの取入数を設定します。                                                |
|       | Device (config-wlan) # client association                                          |                                                                      |
|       | limit ap 400                                                                       |                                                                      |
| ステップ6 | ip access-group web acl-name                                                       | IPv4 WLANの Web ACL を設定します。                                           |
|       | 例:                                                                                 | 可変 acl 名前はユーザー定義する IPv4                                              |
|       | <pre>Device(config-wlan)# ip access-group web test-acl-name</pre>                  | ACL の石削を相定しより。                                                       |
| ステップ1 | peer-blocking [drop                                                                | ピアツーピア ブロッキング パラメータ                                                  |
|       | forward-upstream ]                                                                 | を設定します。キーワードは次のとおり                                                   |
|       | 例:                                                                                 | (° ) .                                                               |
|       | Device(config-wlan)# peer-blocking drop                                            | <ul> <li>drop:ドロップアクションのピア<br/>ツーピアブロッキングをイネーブ<br/>ルにします。</li> </ul> |
|       |                                                                                    |                                                                      |

| コマンドまたはアクション目的ステップ8channel-scan {defer-priority {0-7}  <br>defer-time {0 - 6000}}<br>例:<br>Device (config-wlan) # channel-scan<br>defer-priority 6チャネルスキャンの延期プライオリティ<br>と延期時間を設定します。引数は次のと<br>おりです。クリ:<br>Device (config-wlan) # channel-scan<br>defer-priority 6チャネルスキャンの延期プライオリティ<br>と延期時間を設定します。引数は次のと<br>おりです。・ defer-priority: オフチャネルスキャ<br>ンを延期できるパケットのプライオ<br>リティマーキングを指定します。<br>範囲は0~7です。デフォルト値は<br>3 です。ステップ9<br>Price (config-wlan) # end・ defer-time : 延期時間(ミリ秒単<br>位)。範囲は0~6000 です。   |       | · · · · · · · · · · · · · · · · · · ·                               |                                                                                                    |
|----------------------------------------------------------------------------------------------------|-------|---------------------------------------------------------------------|----------------------------------------------------------------------------------------------------|
| ステップ8channel-scan {defer-priority {0-7}  <br>defer-time {0 - 6000}}<br>flip:<br>Device (config-wlan) # channel-scan<br>defer-priority 6チャネルスキャンの延期プライオリティ<br>と延期時間を設定します。引数は次のと<br>おりです。ク :<br>Device (config-wlan) # channel-scan<br>defer-priority 6チャネルスキャンの延期プライオリティ<br>と延期時間を設定します。引数は次のと<br>おりです。・ defer-priority : オフチャネルスキャ<br>ンを延期できるパケットのプライオ<br>リティマーキングを指定します。<br>範囲は0~7です。デフォルト値は<br>3 です。ステップ9end<br>例 :<br>Device (config-wlan) # endステップ9end<br>例 :<br>Device (config-wlan) # end |       | コマンドまたはアクション                                                        | 目的                                                                                                    |
| ステップ8channel-scan {defer-priority {0-7}  <br>defer-time {0 - 6000}}<br>defer-time {0 - 6000}}チャネルスキャンの延期プライオリティ<br>と延期時間を設定します。引数は次のと<br>おりです。例:<br>Device (config-wlan) # channel-scan<br>defer-priority 6・ defer-priority : オフチャネルスキャ<br>ンを延期できるパケットのプライオ<br>リティ マーキングを指定します。<br>範囲は0~7です。デフォルト値は<br>3 です。ステップ9end<br>例:<br>Device (config-wlan) # end特権 EXEC モードに戻ります。                                                                                                    |       |                                                                     | • forward-upstream:何もせず、パケットをアップストリームに転送します。                                                              |
| <ul> <li>例:</li> <li>Device (config-wlan)# channel-scan defer-priority 6</li> <li>・ defer-priority: オフチャネルスキャンを延期できるパケットのプライオリティマーキングを指定します。</li> <li>範囲は0~7です。デフォルト値は3です。</li> <li>・ defer-time: 延期時間(ミリ秒単位)。範囲は0~6000です。デフォルトは100です。</li> <li>ステップ9 end</li> <li>例:</li> <li>Device (config-wlan)# end</li> </ul>                                                                                                    | ステップ8 | channel-scan {defer-priority {0-7}  <br>defer-time {0 - 6000}}      | チャネルスキャンの延期プライオリティ<br>と延期時間を設定します。引数は次のと                                                                  |
| Device (config-wlan) # channel-scan<br>defer-priority 6• defer-priority : オフチャネルスキャ<br>ンを延期できるパケットのプライオ<br>リティマーキングを指定します。<br>範囲は0~7です。デフォルト値は<br>3です。ステップ9end• defer-time : 延期時間(ミリ秒単<br>位)。範囲は0~6000です。デ<br>                                                                                                    |       | 例:                                                                  | おりです。                                                                                                    |
| ・defer-time: 延期時間(ミリ秒単位)。範囲は0~6000です。デフォルトは100です。         ステップ9       end         例:       Device (config-wlan) # end                                                                                                    |       | Device(config-wlan)# <b>channel-scan</b><br><b>defer-priority 6</b> | <ul> <li>defer-priority:オフチャネルスキャンを延期できるパケットのプライオリティマーキングを指定します。</li> <li>範囲は0~7です。デフォルト値は3です。</li> </ul> |
| ステップ9 end 特権 EXEC モードに戻ります。<br>例:<br>Device (config-wlan) # end                                                                                                    |       |                                                                     | <ul> <li>defer-time: 延期時間(ミリ秒単位)。範囲は0~6000です。デフォルトは100です。</li> </ul>                                      |
| 例:<br>Device(config-wlan)# end                                                                                                    | ステップ9 | end                                                                 | 特権 EXEC モードに戻ります。                                                                                         |
| Device(config-wlan)# end                                                                                                    |       | 例:                                                                  |                                                                                                    |
|                                                                                                    |       | Device(config-wlan)# end                                            |                                                                                                    |

### 高度な WLAN プロパティの設定(GUI)

#### 始める前に

プライマリコントローラとバックアップコントローラを設定する前に、AP参加プロファイル がすでに設定済みであることを確認します。

- ステップ1 [Configuration] > [Wireless] > [WLANs] > [Wireless Networks] の順に選択します。
- ステップ2 [Wireless Networks] ウィンドウで、[Add] をクリックします。
- **ステップ3** [Advanced] タブで、[Coverage Hole Detection] チェックボックスをオンにします。
- ステップ4 [Aironet IE] チェックボックスをオンにして、WLAN で Aironet IE を有効にします。
- ステップ5 [Diagnostic Channel] チェックボックスをオンにして、WLANで診断チャネルを有効にします。
- ステップ6 [P2P Blocking Action] ドロップダウンリストから、必要な値を選択します。
- **ステップ7** [Multicast Buffer] トグルボタンを [enabled] または [diabled] に設定します。
- ステップ8 [Media Stream Multicast-Direct] チェックボックスをオンにして、この機能を有効にします。
- ステップ9 [Max Client Connections] セクションで、次についてクライアント接続の最大数を指定します。

- [Per WLAN] フィールドに、値を入力します。有効な範囲は1~10000 です。
- [Per AP Per WLAN] フィールドに、値を入力します。有効な範囲は、0~400です。
- [Per AP Radio Per WLAN] フィールドに、値を入力します。有効な範囲は、0~200です。
- **ステップ10** [11v BSS Transition Support] セクションで、次の設定タスクを実行します。
  - a) [BSS Transition] チェック ボックスをオンにして、802.11v BSS 移行サポートを有効にしま す。
  - b) [Disassociation Imminent] フィールドに、値を入力します。有効な範囲は、0~3000 です。
  - c) [Optimized Roaming Disassociation Timer] フィールドに、値を入力します。有効な範囲は、 0~40です。
  - d) チェックボックスをオンにして以下の項目を有効にします。
    - BSS Max Idle Service
    - BSS Max Idle Protected
    - Disassociation Imminent Service
    - Directed Multicast Service
    - Universal Admin
    - Load Balance
    - 帯域選択
    - ・IP ソース ガード
- ステップ11 [WMM Policy] ドロップダウンリストから、ポリシーとして [Allowed]、[Disabled]、または [Required] を選択します。デフォルトでは、WMM ポリシーが許可されています。
- ステップ12 [Off Channel Scanning Defer] セクションで、適切な [Defer Priority] 値を選択し、必要な [Scan Defer Time] の値をミリ秒単位で指定します。
- ステップ13 [Assisted Roaming (11k)] セクションで、次について適切なステータスを選択します。
  - Prediction Optimization
  - ネイバー リスト
  - Dual-Band Neighbor List
- **ステップ14** [DTIM Period (in beacon intervals)] セクションで、802.11a/n 無線と 802.11b/g/n 無線の値を指定 します。有効な範囲は 1 ~ 255 です。
- ステップ15 [Save & Apply to Device] をクリックします。

WLAN ID に基づいて WLAN プロパティを確認するには、次の show コマンドを使用します。 Device# show wlan id wlan-id

WLAN 名に基づいて WLAN プロパティを確認するには、次の show コマンドを使用します。

Device# show wlan name wlan-name

設定されているすべての WLAN の WLAN プロパティを確認するには、次の show コマンドを 使用します。

Device# show wlan all

すべての WLAN のサマリーを表示するには、次の show コマンドを使用します。

Device# show wlan summary

WLAN名に基づいて WLAN の実行中コンフィギュレーションを確認するには、次の show コマンドを使用します。

Device# show running-config wlan wlan-name

すべての WLAN の実行中コンフィギュレーションを確認するには、次の show コマンドを使用 します。

Device# show running-config wlan

16

翻訳について

このドキュメントは、米国シスコ発行ドキュメントの参考和訳です。リンク情報につきましては 、日本語版掲載時点で、英語版にアップデートがあり、リンク先のページが移動/変更されている 場合がありますことをご了承ください。あくまでも参考和訳となりますので、正式な内容につい ては米国サイトのドキュメントを参照ください。